## Samarth eGOV USER GUIDE – Admissions Portal 24-25 (DTE ASSAM)

## How to Register

The applicant is required to navigate to "New Registration" button and proceed by filling up the required fields.

| NOG SPOR                    | Government of Assam State Council for Technical Education (SCTE) Directorate of Technical Education, Assam, Kahilipara, Guwahati-781019 Admission Session 2024-2025 |                    |     | Samarth eGov |   |                                                       |
|-----------------------------|----------------------------------------------------------------------------------------------------|--------------------|-----|--------------|---|-------------------------------------------------------|
| Home Notice                 | Prospectus                                                                                                    | Programme Schedule | FAQ | Contact Us   | Q | New Registration Login                                |
|                             |                                                                                                    |                    |     |              |   | Registered User Login                                 |
| Register as a<br>New Regist | new user?<br>tration                                                                                                    |                    |     |              |   | Enter Registered Email ID * Enter Registered Email ID |
| NOTIFIC                     | ATIONS                                                                                                    |                    |     |              |   | Password * Password                                   |

The applicant needs to fill in the below details:-

- 1. Name
- 2. DOB
- 3. Email Id
- 4. Mobile Number

And finally fill in the captcha and then move ahead with clicking on "Register"

On the landing page displayed below the student can also access the:-

- 1. Notifications
- 2. Prospectus
- 3. Programme Schedule
- 4. FAQ's
- 5. Contact Us

| State Council for Technical Education (SCTE) Directorate of Technical Education, Assam, Kahilipara, Guwahati-781019 Admission Session 2024-2025                                                                                                    |                                                                                                    |  |
|----------------------------------------------------------------------------------------------------|----------------------------------------------------------------------------------------------------|--|
| ome Notice Prospectus Programme Schedule FAQ Contact Us                                                                                                    | Q New Registration Login                                                                                                    |  |
| Important Instructions                                                                                                    | Registration Form                                                                                                    |  |
| <ol> <li>Name and other details entered by the applicant need to be the same as in the Class X Board Marksheet</li> <li>Applicant can log in to the admission portal through their registered email address, only.</li> <li>Applicant must use his own active email address.</li> <li>The Email address provided by the applicant must be functional and the applicant must have access to it throughout the admission process.</li> <li>Applicants are encouraged to use latest version of Google Chrome web browser for filling the application form.</li> </ol> | Applicant's Full Name *   Ex: R Kumar   Applicant's Date of Birth *   Day v Mont v Year v   Applicant's Email *   Ex: abc@domain.com   Re-Enter Applicant's Email Address *   Confirm Email Address   Password (Minimum 8 characters) *   Password *   Confirm Password *   Confirm Password *   Enter Mobile Number   Re-Enter Mobile Number   Enter Mobile Number   Captchart * Confirm Password *   Confirm Password *   Confirm Password * |  |

After filling the required details the below page appears to the candidate. Here they are required to fill in the OTP received on their registered mobile number and registered email Id >> and then proceed further with clicking on "Submit OTP" to complete the process.

| Verify Account                                             |                                                                                         |  |
|------------------------------------------------------------|-----------------------------------------------------------------------------------------|--|
|                                                            |                                                                                         |  |
| Please do not refresh this p<br>Time remaining to enter th | page.<br>Je OTP : 14 min 46 sec                                                         |  |
| nter the OTP you received o                                | n your email ar************@samarth.ac.in to verify your account and mobile 99*****83 . |  |
| )TP received on Mail and Mobile                            |                                                                                         |  |
|                                                            |                                                                                         |  |
| 5                                                          |                                                                                         |  |
| Captcha Verification                                       |                                                                                         |  |
| Captcha Verification                                       |                                                                                         |  |
| Captcha Verification                                       |                                                                                         |  |

Once the candidate has submitted their OTP they will be redirected to the below screen where they can view their "Registration Number" visible in the green banner.

| Registration for admission into Government Polytechnics of Assam for 3-ye           | ears Diploma Courses in Engineering & Te | chnology for the session 2024-25 |
|-------------------------------------------------------------------------------------|------------------------------------------|----------------------------------|
| ABOUT DIRECTORATE OF TECHNICAL EDUCATION, ASSAM                                     | Notifications                            |                                  |
| The Directorate of Technical Education, Assam was established in 1960. There are 07 |                                          |                                  |
| seven) Engineering Colleges and 26 (Twenty-six) Polytechnics are there under this   |                                          |                                  |
| Directorate.                                                                        |                                          |                                  |
| State Council for Technical Education was established in1956 and 26 Government      |                                          |                                  |
| Polytechnics are affiliated under this Council.                                     |                                          |                                  |
| Ter Mars Tefermations                                                               |                                          |                                  |
| or more information:                                                                |                                          |                                  |
|                                                                                     |                                          |                                  |
|                                                                                     |                                          |                                  |

After successfully registering on the portal the candidate is required to navigate to the "Log In" option available on the top left corner of the screen >> the candidate will be then redirected to the below screen.

| Registration                    | portal will be available till 15th June 2024                  | 1.                                       |                                                                      |
|---------------------------------|---------------------------------------------------------------|------------------------------------------|----------------------------------------------------------------------|
| Fill Profile Details            | Welcome Upda                                                  | te                                       |                                                                      |
| Payments                        | Your Registration Number is : 2400008                         | 5                                        |                                                                      |
| Quick Links                     | Registration Number : 24000085<br>Registered e-mail address : | -                                        |                                                                      |
| Change Registered Email         | Current Date: 31-05-2024                                      |                                          |                                                                      |
| Change Registered Mobile Number | You can now begin filling your admission                      | n application for admission in session 2 | 024-25 in Assam State Government                                     |
|                                 | Polytechnic. Complete your profile by p                       | oviding your details before proceeding   | for Programme Selection.                                             |
|                                 | Process:                                                      |                                          |                                                                      |
|                                 | Step 01                                                       | Step 02                                  | Step 03                                                              |
|                                 | Complete Profile                                              | Apply In Programme                       | Pay Registration Fees (if<br>applicable) & Submit the<br>Application |

Here the registration process is split into 3 steps: -

Step 1 : Complete Profile

Step 2 : Apply in Programme

Step 3 : Pay Registration Fees & Submit Application

The candidate is required to navigate to "Profile" button available on the top and proceed with filling the form.

The candidate is required to fill in the "Personal Details" and then proceed with filling the "Family details", "Other Category/Quota", "Address". To complete the process the candidate is required to click on the "Save & Next".

Note: Tuition Fee Waiver Scheme option will be available to candidates where "Annual Family Income" is below 8 Lakhs.

| Personal Details                                    |              |                                               |   |
|-----------------------------------------------------|--------------|-----------------------------------------------|---|
| Full Name of the Applicant *                        |              | Applicant's Gender *                          |   |
|                                                     |              | Select                                        | ~ |
| Applicant Date of Birth *                           |              | Age as on Dec 31, 2024 *                      |   |
| 8 ~ July ~                                          | 1998 ~       | /5                                            |   |
| Caste/Category *                                    |              |                                               |   |
| Select                                              | ~            |                                               |   |
| Applicant's Registered Email *                      |              | Alternate Email                               |   |
|                                                     |              |                                               |   |
| Registered Mobile Number *                          |              | Alternate Mobile Number (Parent's/Guardian's) |   |
|                                                     |              |                                               |   |
| Blood Group                                         |              | Are you citizen of India ? *                  |   |
| Select                                              | ~            | Select                                        | ~ |
| Are you a permanent resident of Assam? *            |              | Religion *                                    |   |
| Select                                              | ~            | Select                                        | ~ |
| ID Proof (Govt. approved Identity Proof with addres | s details) * |                                               |   |
|                                                     |              |                                               |   |

| Family Details             |                    |            |
|----------------------------|--------------------|------------|
| Mother's Name *            | Mother's Mobile    | Number     |
| Mother's Occupation        | Mother's Qualific  | ation      |
| Select                     | ✓ Select           | ~          |
| Mother's Office Address    | Mother Designation | ion        |
|                            |                    |            |
| Mother Salary              |                    |            |
| Select                     | ~                  |            |
| Father's Name              | Father's Mobile N  | Number     |
| Father's Occupation        | Father's Qualifica | ation      |
| Select                     | ~ Select           | ~          |
| Father's Office Address    | Father Salary      |            |
|                            | Select             | ~          |
| Emergency Contact Number * | Combined Fam       | ily Income |
|                            | Select             | ~          |

| Other Category/Quota                                   |   |                                                     |   |
|--------------------------------------------------------|---|-----------------------------------------------------|---|
| Person with Benchmark Disabilities (PwBD) Category *   |   |                                                     |   |
| Select                                                 | ~ |                                                     |   |
| Are you a grandson/granddaughter of freedom fighter? * |   | Are you a son/daughter of retired defence person? * |   |
| Select                                                 | ~ | Select                                              | ~ |
| Sports Quota *                                         |   |                                                     |   |
| Select                                                 | ~ |                                                     |   |
|                                                        |   |                                                     |   |

As the candidate selects "Yes" in sports Quota 2 new fields appear for "Name of sports" and "Level of participation".

| Correspondence Address                                                                                                    |                                                                                                    |   |
|----------------------------------------------------------------------------------------------------|----------------------------------------------------------------------------------------------------|---|
| Address *                                                                                                    | Address Line 2 *                                                                                   |   |
|                                                                                                    |                                                                                                    |   |
| Country *                                                                                                    | State *                                                                                            |   |
| Select                                                                                                    | ✓ Select State                                                                                     |   |
| City *                                                                                                    | District *                                                                                         |   |
|                                                                                                    | Select District                                                                                    | , |
| Pincode *                                                                                                    |                                                                                                    |   |
|                                                                                                    |                                                                                                    |   |
|                                                                                                    |                                                                                                    |   |
| Permanent Address 🗆 Click if Same As C<br>Address *                                                                                                    | orrespondence Address<br>Address Line 2 *                                                          |   |
| Permanent Address  Click if Same As Contended of Click if Same As Contended of Click if Same As | Address Line 2 *                                                                                   |   |
| Permanent Address  Click if Same As C Address* Country* Select                                                                                                    | Address Line 2 *                                                                                   |   |
| Permanent Address  Click If Same As Co Address * Country * Select City *                                                                                                    | Address Line 2 *  State *  Select State District *                                                 | Ť |
| Permanent Address  Click if Same As Cr Address * Country * Select City *                                                                                                    | Address Line 2 *  Address Line 2 *  State *  Select State District *  Select District              | * |
| Permanent Address  Click if Same As Cr Address * Country * Select City * Pin Code *                                                                                                    | Address Line 2 * Address Line 2 * State * Select State District * Select District                  | * |
| Permanent Address  Click if Same As Cr Address * Country * Select City * Pin Code *                                                                                                    | orrespondence Address Address Line 2 *  State *  State *  Select State District *  Select District | • |
| Permanent Address  Click if Same As Cr Address * Country * Select City * Pin Code *                                                                                                    | Address Line 2 *  Address Line 2 *  State *  Select State District *  Select District              | * |
| Permanent Address  Click if Same As Cr Address * Country * Select City * Pin Code *                                                                                                    |                                                                                                    | • |

After completing the form the candidate will be redirected to the below screen where they can check their details and update if it is required to.

| rofile Details                                                                                                    |                                                                                                    |
|----------------------------------------------------------------------------------------------------|----------------------------------------------------------------------------------------------------|
| PERSONAL DETAILS                                                                                                    |                                                                                                    |
| Full Name of the Applicant : ARUSHEE SRIVASTAVA                                                                                                    | Gender : Female                                                                                                    |
| Date of Birth : 8 July 2006<br>Age as on : Dec 31, 2024: 18 Years 5 Month 23 Days                                                                                                    | Caste/Category : General                                                                                                    |
| Blood Group : Not Provided                                                                                                    | Religion : Hinduism                                                                                                    |
| Nationality: Indian                                                                                                    | Are you a permanent resident of Assam? Yes                                                                                                    |
| Registered Email : arushee.srivastava@samarth.ac.in                                                                                                    | Registered Mobile Number: 9959639083                                                                                                    |
| Alternate Email : Not Provided                                                                                                    | Alternate Mobile : Not Provided                                                                                                    |
| Permanent Address : test, test, test, Assam, BARPETA -123456, India                                                                                                    | Correspondence Address : test, test, test, Assam, BARPETA -123456, India                                                                                                    |
| ID Proof (Govt. approved Identity Proof with address details) : PAN Card                                                                                                    | ID Proof No : AAAAA9999A                                                                                                    |
| FAMILY DETAILS                                                                                                    |                                                                                                    |
| Mother's Name : TEST<br>Mother's Qualification : Not Provided<br>Mother's Occupation : Not Provided<br>Mother's Mobile Number : Not Provided<br>Mother's Office Address : Not Provided | Father's Name : Not Provided<br>Father's Qualification : Not Provided<br>Father's Occupation : Not Provided<br>Father's Mobile Number : Not Provided<br>Father's Office Address : Not Provided |
| Emergency Contact Number : 9999999999                                                                                                    |                                                                                                    |
| Combined Family Income : Up to 8,00,000                                                                                                    |                                                                                                    |
| OTHER CATEGORY/QUOTA                                                                                                    |                                                                                                    |
| Person with Benchmark Disabilities (PwBD) Category : 2. Leprosy-cured person                                                                                                    | Disability Percentage : 41.00                                                                                                    |
| Are you a grandson/granddaughter of freedom fighter? : $\ensuremath{Yes}$                                                                                                    |                                                                                                    |
| Are you a son/daughter of retired defence person? : Yes                                                                                                    |                                                                                                    |
| Sports Quota Yes [Basketball], Level of Participation: International                                                                                                    |                                                                                                    |
|                                                                                                    |                                                                                                    |

Once the details have been confirmed/updated the candidate needs to proceed further by clicking on "Proceed to next".

Once the candidate has completed filling up the "Other details" section they are required to click on "Save and Next".

| Do you have any illness which requires co<br>attention? * | ntinuous or emergency medical                                                                                                    |  |
|-----------------------------------------------------------|----------------------------------------------------------------------------------------------------|--|
| No                                                        | ✓ ✓                                                                                                    |  |
| Are you a NCC cadet? *                                    |                                                                                                    |  |
| No                                                        | <ul> <li>✓</li> </ul>                                                                                                    |  |
| Are you a son/daughter of Central Govern                  | ment employees? *                                                                                                    |  |
| No                                                        | <ul> <li>✓</li> </ul>                                                                                                    |  |
| Do you belong Urban/Rural/Semi-Urban/                     | 1etropolitan Area? *                                                                                                    |  |
| Rural                                                     | <ul> <li>✓</li> </ul>                                                                                                    |  |
| Tution Fee Waiver                                         |                                                                                                    |  |
| No                                                        | <ul> <li>✓</li> </ul>                                                                                                    |  |
| No<br>Are you a TSLC candidate? *                         |                                                                                                    |  |
| No                                                        | ✓ ×                                                                                                    |  |
|                                                           |                                                                                                    |  |
|                                                           | PROFICIENCY (READING/WRITING/SPEAKING)                                                                                                    |  |
| LANGUAGE                                                  |                                                                                                    |  |
| LANGUAGE<br>English                                       | <ul> <li>Z Reading</li> <li>Writing</li> <li>Z Speaking</li> </ul>                                                                                                    |  |
| LANGUAGE<br>English<br>Hindi                              | <ul> <li>? Reading</li> <li>? Writing</li> <li>? Speaking</li> <li>? Reading</li> <li>? Writing</li> <li>? Speaking</li> </ul>                                                                                                    |  |
| LANGUAGE<br>English<br>Hindi<br>Assamese                  | <ul> <li>? Reading</li> <li>? Writing</li> <li>? Speaking</li> <li>? Writing</li> <li>? Speaking</li> <li>? Speaking</li> <li>? Speaking</li> <li>? Reading</li> <li>? Reading</li> <li>? Reading</li> </ul>                      |  |
| LANGUAGE<br>English<br>Hindi<br>Assamese<br>Assamese      | <ul> <li>? Reading</li> <li>? Writing</li> <li>? Speaking</li> <li>? Writing</li> <li>? Speaking</li> <li>? Speaking</li> <li>? Reading</li> <li>? Writing</li> <li>? Speaking</li> <li>? Speaking</li> <li>? Speaking</li> </ul> |  |

The candidate is now required to upload the required documents, it is mandatory to follow the instructions mentioned in the red banner.

| Uploads                                                                                                 |                                                         |                                                                                                    |        |
|----------------------------------------------------------------------------------------------------|---------------------------------------------------------|----------------------------------------------------------------------------------------------------|--------|
|                                                                                                    |                                                         |                                                                                                    |        |
| Instruction for Uploading Image/Photo of                                                                | Document, Certificate, Ma                               | arksheet and Signature                                                                                                    |        |
| - File size of digital photo must be within :                                                           | In .jpg of .jpeg image form<br>L0kb to 500.00 KB limit. | iat.                                                                                                    |        |
| - Document/Certificate/Marksheet related                                                                | l size of digital photo must                            | t be within 10kb to 500.00 KB limit.                                                                                                    |        |
|                                                                                                    |                                                         |                                                                                                    |        |
|                                                                                                    | Select                                                  |                                                                                                    | Delete |
| Photo<br>Accepted formats .jpeg .jpg <b>[10 KB - 500.00 KB]</b>                                         | file                                                    | Parts:<br>Father :<br>arver of V year of Birth :<br>949 / Main                                                                                                    |        |
|                                                                                                    |                                                         | 5485 5000 8000           आषार — आम आदमी का अधिकार                                                                                                    |        |
|                                                                                                    |                                                         | भारत सरकार                                                                                                    |        |
| Signature                                                                                               | Select<br>file                                          | GD DAVENMENT OF SOM                                                                                                    | Delete |
|                                                                                                    |                                                         |                                                                                                    |        |
| Accepted formats .jpeg .jpg .pdf [10 KB - 500.00                                                        |                                                         | Sarat et / Year of Birth :<br>GRV / Maie                                                                                                    |        |
| ND)                                                                                                    |                                                         | 5485 5000 8000                                                                                                    |        |
|                                                                                                    |                                                         | <b>1111</b>                                                                                                    |        |
| Defence Certificate<br>(Certificate from the Director                                                   | file                                                    | White quere<br>Verse Raman<br>Ner:                                                                                                    | Delete |
| Rajyik Sainik Board Assam must be Uploaded.)<br>Accepted formats .jpeg .jpg .pdf [10 KB - 500.00<br>KB] |                                                         | GRAL UNA 1 A PROVIDE A PROVIDE A PROVIDA PROVIDA PROVIDA PROVIDA PROVIDA PROVIDA PROVIDA PROVIDA |        |
|                                                                                                    |                                                         | आषार – आम आदमी का अधिकार                                                                                                    |        |
|                                                                                                    |                                                         |                                                                                                    |        |
|                                                                                                    |                                                         |                                                                                                    | C      |

For the candidate to proceed further they are required to select "Final Review", which will redirect them to the review page where they can review all their details and documents.

After reviewing the candidate is required to select the "Submit & Lock" button.

| ID Proof Document                                                               |                      | Uploaded          |
|---------------------------------------------------------------------------------|----------------------|-------------------|
| PRC Document Upload(For Residents of Assam)                                     |                      | Uploaded          |
| Income Certificate                                                              |                      | Uploaded          |
| Defence Certificate<br>(Certificate from the Director Rajyik Sainik Board Assar | n must be Uploaded.) | Uploaded          |
|                                                                                 |                      |                   |
| < Back to Uploads                                                               | Save as Draft        | Submit and Lock > |
|                                                                                 |                      |                   |

Once the candidate clicks on submit and lock a pop appears on the screen, they are required to tick the check box and confirm the profile.

|                        | This wabaita is not live. Far DEMO purpage antu                                                                                                    |                    |
|------------------------|----------------------------------------------------------------------------------------------------|--------------------|
|                        | Submit and Lock Profile Details                                                                                                    | A- A A+            |
| unite bases            | This is an important step. Please ensure that you have verified the profile details for correctness.<br>No modification will be allowed after this step.                                                                                                    | amarth eGov        |
|                        | Click on <b>"Confirm and Lock"</b> if you are sure to proceed, else click on <b>"Cancel"</b> to go back to the last viewed page.                                                                                                    |                    |
| Home Notice            | I do hereby declare that all the statement made in the profile details are true, complete and correct to the best of my knowledge and belief. I am duly aware that in the event of any particulars or information furnished by me is found to be false/incorrect/incomplete or if i am found indulging in some unlawful act at any time during the course period, my candidature is liable to be summarily rejected/cancelled. | ushee Srivastava 🔻 |
| Profile Details (1) Ot | Cancel OR Confirm and Lock                                                                                                    |                    |

As the candidate moves ahead in the process of filling the registration form they are required to select the programme level and programme. (the candidate is required to fill at least 3 preferences) >> once the preferred programmes are selected the candidate is required to click on "Proceed".

| ogramme Selection (1) Personal Details (2) Academic Details (3) Other Details (4) Uploads (5) Preview (6) Payments (7) |   |
|----------------------------------------------------------------------------------------------------|---|
| Select the Programme you want to apply                                                                                 |   |
| Programme Level                                                                                                    |   |
| Diploma Programmes                                                                                                    | ~ |
| Programme *                                                                                                    |   |
| 3 years Diploma in Engineering and technology in Polytechnic                                                           | ~ |

After proceeding further the candidate can review their choices and update them if required and then click on "Next".

As the next section is of personal details these were filled by the candidate earlier in the process the data is saved, they are required to click on "Next" to proceed to the "Academic Details" section.

Here the candidate is required to fill in their academic details such as X and XII grades, subjects etc. To move ahead in the process it is required to click on "Save and Next" where the details can be reviewed and updated.

| Qualification Details - X or Equivalent                                                                                          |                |                       |  |
|----------------------------------------------------------------------------------------------------|----------------|-----------------------|--|
| Class X Result Status                                                                                                    | Passed         | <ul> <li>✓</li> </ul> |  |
| Class X Year of Passing *                                                                                                    | 2020           | <ul> <li>✓</li> </ul> |  |
| Class X Percentage (If your mark is in CGPA, please convert to<br>equivalent percentage as per your CGPA score and CGPA Scale) * | 75             | ~                     |  |
| Class X Division                                                                                                    | First          | <ul> <li>✓</li> </ul> |  |
| Class X Name of the Institution *                                                                                                | test           | ~                     |  |
| Class X Board/INSTITUTE *                                                                                                    | ANDHRA PRADESH | DPEN SCHOOL SO ×~     |  |

To move to the next step click on "Next", as the next section is of "Other Details" the fields are already filled in and the candidate can move ahead by selecting "Next".

Under the Uploads section the candidate is required to upload their X & XII marksheets and then proceed by clicking on "Final Review". (It is essential to follow the instructions for uploading the documents).

| Class X (Scan both marksheet and certificate in a single file and<br>upload)]<br>Accepted formats .jpeg .jpg .pdf <b>[10 KB - 500.00 KB]</b> | Select<br>file |               |
|----------------------------------------------------------------------------------------------------|----------------|---------------|
| Class XII (Scan both marksheet and certificate in a single file and upload)<br>Accepted formats .jpeg .jpg .pdf <b>[10 KB - 500.00 KB]</b>   | Select<br>file | Delete        |
| Previous                                                                                                    |                | Final Preview |

For the final review the below screen appears with all the details filled in by the candidate throughout the process.

| Programme Select      | on (1) Personal De | etails (2) Academic D | etails (3)  | Other Details (4)   | Uploads (5)       | Preview (6) | Payments (7) |  |
|-----------------------|--------------------|-----------------------|-------------|---------------------|-------------------|-------------|--------------|--|
| Preview               |                    |                       |             |                     |                   |             |              |  |
| অসম চৰকাৰ<br>ক্ৰিউটিক |                    |                       | Gov         | vernment of Assam   |                   |             |              |  |
| COVERNMENT OF AS      | NM                 | 3 years Dipl          | loma in Eng | ineering and techno | ology in Polytech | nic         |              |  |
| Co                    | llege/Institute    |                       | Pr          | eference            |                   |             |              |  |
|                       |                    |                       |             |                     |                   |             |              |  |

After reviewing the all details the candidate is required to click on "Submit".

| "I do bereby declare that all the | estatement made in the application are true, complete and correct to the best of my knowledge and belief. I am          |
|-----------------------------------|----------------------------------------------------------------------------------------------------|
| duly aware that in the event of a | any particulars or information furnished by me is found to be false/incorrect/incomplete or if i am found indulging     |
| in some unlawful act at any time  | e during the course period, my candidature is liable to be summarily rejected/cancelled."Additionally undertaking       |
| for students whose results are a  | awaited: "I, having been permitted to be provisionally admitted to Polytechnic hereby undertake to produce the          |
| proof of having successfully qua  | alified in the final qualifying examination with requisite percentage of marks if failing, I shall forthwith vacate the |
|                                   |                                                                                                    |
| seat and shall have no claim for  | refund of fees already paid."                                                                                           |
| seat and shall have no claim for  | refund of fees already paid."                                                                                           |
| seat and shall have no claim for  | refund of fees already paid."                                                                                           |
| seat and shall have no claim for  | refund of fees already paid."                                                                                           |
| seat and shall have no claim for  | refund of fees already paid."                                                                                           |
| seat and shall have no claim for  | refund of fees already paid."                                                                                           |

Once the candidate submitted the details they will be directed to the below screen where it is required to check in the boxes to verify the details entered one last time. For the final step the candidate is then required to click on "Payment Gateway SBI" and proceed with making the required payment online.

| My Category is <u>General</u> .                                |                                                                                      |
|----------------------------------------------------------------|--------------------------------------------------------------------------------------|
| 🗆 My Gender is <u>Female</u> .                                 |                                                                                      |
| □ My Mother name is <u>TEST</u> .                              |                                                                                      |
| 🗅 Father's / Guardian's Name .                                 |                                                                                      |
| □ My address for correspondence is correct, which is <u>te</u> | <u>st, test, test, Assam, BARPETA -123456, India</u>                                 |
| □ I have rechecked all the information in the application      | ) form and upload fields.                                                            |
| ☐ I have read all the guidelines and other related inform<br>□ | nation about the admission.                                                          |
| I do hereby declare that all the statement made in the         | application are true, complete and correct to the best of my knowledge and belief. I |
| am duly aware that in the event of any particulars or info     | rmation furnished by me is found to be false/incorrect/incomplete or if i am found   |
| ndulging in some unlawful act at any time during the co        | urse period, my candidature is liable to be summarily                                |
| ejected/cancelled."Additionally undertaking for student        | ts whose results are awaited: "I, having been permitted to be provisionally admitted |
| o Polytechnic hereby undertake to produce the proof of         | having successfully qualified in the final qualifying examination with requisite     |
| percentage of marks if failing, I shall forthwith vacate th    | e seat and shall have no claim for refund of fees already paid."                     |
|                                                                |                                                                                      |
|                                                                |                                                                                      |
|                                                                |                                                                                      |